## Configuring 3CX with BT SIP Trunk

This guide details how to setup a BT SIP Trunk with 3CX.After ordering your SIP Trunk, you will receive an email containing your order references, BT SBC IP's and your phone numbers. You can get all this information also from the "My BT Wholesale" login.

1. Login to the 3CX Management Console > Go to SIP Trunks > Add Provider button.

| Name of Provider | BT SIP Trunk       |                |
|------------------|--------------------|----------------|
| Country          | UK                 | •              |
| Provider         | BT Global Services | One Voice SI 🔻 |
| URL              | http://home.bt.c   | :om/           |

- 2. Enter a name to identify this trunk example **BT SIP Trunk** and select **UK** from the country drop-down list.
- 3. Select **"BT Global Services One Voice SIP Trunk UK and WSIPT**" from the Provider drop-down list. Press Next.

| 🕼 Add VOIP Provider Wizard 🌈 Help                 |                 |   |
|---------------------------------------------------|-----------------|---|
| VOIP Provider Details:                            |                 |   |
| Enter the hostname and port for your VOIP Provide | er's SIP Server |   |
| SIP server hostname or IP                         | 192.65.221.26   | ? |
| SIP Server port                                   | 5060            | ? |
| Outbound proxy hostname or IP                     |                 | ? |
| Outbound proxy port (default is 5060)             | 5060            | ? |

4. Enter BT's SBC IP in the SIP Server hostname or IP label.

More 3rd party tested providers can be found here

Add VOIP Provider Wizard

| Authentication ID (aka SIP User ID) |   |
|-------------------------------------|---|
| Authentication Password             | C |
| 3 Way Authentication ID             | C |

5. In the External number field enter the phone number assigned to you. If you have multiple numbers, enter the first one.

| ffice Hours                                      |                  |   |
|--------------------------------------------------|------------------|---|
| Configure where calls should be routed during of | ffice hours.     |   |
| C End Call                                       |                  |   |
| Connect to Extension                             | 101 Thomas Moore | • |
| Connect to Queue / Ring Group                    | 802 Support      | • |
| Connect to Digital Receptionist                  | 800 Marketing    | • |
| Voicemail box for Extension                      | 101 Thomas Moore | • |
| Forward to Outside Number                        |                  |   |
| Send fay to email of extension                   | FAX device 882   |   |

Same as Out of Office hours

6. Configure where you want calls to be routed IN and OUT of office hours.

| General                |                       |                                  |                           |            |                                   |                      |   |
|------------------------|-----------------------|----------------------------------|---------------------------|------------|-----------------------------------|----------------------|---|
| Rule Name              |                       | Sales Department Outbound        |                           |            | ?                                 |                      |   |
| Apply this rule to the | nese calls            |                                  |                           |            |                                   |                      |   |
| Define to which ou     | tbound calls th       | e r <mark>ule must a</mark> pply |                           |            |                                   |                      |   |
| Calls to numbe         | ers starting wit      | h prefix                         | 014                       |            |                                   | 0                    |   |
| Calls from exte        | ension(s)             |                                  |                           |            |                                   | ?                    |   |
| Calls to Number        | ers with a leng       | th of                            |                           |            |                                   | Õ                    |   |
| Select Extensi         | on Group              |                                  |                           |            |                                   | Select ?             |   |
| Calls from exte        | ension group          |                                  |                           |            |                                   |                      |   |
| Make outbound ca       | Il <mark>ls on</mark> |                                  |                           |            |                                   |                      |   |
| Configure up to 3 r    | outes for calls       | . The second and third route     | will be used as backup. I | For each i | route, <mark>digits c</mark> an b | e stripped or added. |   |
|                        |                       |                                  |                           | Strip      | Digits                            | Prepend              |   |
| Route                  | 1                     | BT SIP Trunk                     |                           | 0          | •                                 |                      | ? |
| Route                  | 2                     | -                                | •                         | 1          | •                                 |                      | 0 |
|                        |                       |                                  |                           |            |                                   |                      |   |

7. The outbound rule configuration interface will be displayed which will allow you to configure an outbound rule that will forward calls to the BT Trunk.

| onfigure up to 3 r | outes for calls | . The second and third route will be us | ed as backup. I | For each r | route, digits can be | e stripped or added. |
|--------------------|-----------------|-----------------------------------------|-----------------|------------|----------------------|----------------------|
|                    |                 | - MA                                    |                 | Strip      | Digits               | Prepend              |
| Route              | 1               | BT SIP Trunk                            | •               | 0          | •                    |                      |
| Route              | 2               | BT backup SIP Trunk                     | •               | 0          | •                    |                      |
| Route              | 3               |                                         |                 | 1          |                      |                      |

8. If you have a backup trunk, you can configure it as a backup route as shown above. Calls will pass via the backup route if the primary trunk is unable to serve calls.

## 9. Press Finish to finalize the wizard.

| bound rule name                                           |                                                          |                                            |  |
|-----------------------------------------------------------|----------------------------------------------------------|--------------------------------------------|--|
| nter a DID or stri⊚ to look for in the SIP "to" field. Us | e wildcards (*) to match any digit for that entry. For e | xample, entries 22444032 OR 2244           |  |
|                                                           | -                                                        |                                            |  |
| Inbound rule name                                         | Support                                                  | ?                                          |  |
| umber/Mask                                                |                                                          |                                            |  |
| elect from the drop-down below the type of inbound re     | ule you want to create and enter a mask for this DID.    | . You can use the * as a wildcard eith     |  |
| Inbound Rule type                                         | DID/DDI number/mask                                      | - 0                                        |  |
|                                                           | 01472122456                                              |                                            |  |
| DD/DD/Humber/hask                                         | 01473123430                                              | (·)                                        |  |
| pply this rule to these ports                             |                                                          |                                            |  |
| elect the Gateway you want this DID/DDI rule to be a      | pplied to. You can select on the whole gateway which     | h will apply the rule to all the ports, or |  |
|                                                           |                                                          | 0                                          |  |
| Available ports                                           | > 🗌 🌐 Generic                                            | • (?)                                      |  |
|                                                           | > OnVoIP                                                 |                                            |  |
|                                                           | > _ (()) (Т                                              |                                            |  |
|                                                           | > pattonISDN                                             |                                            |  |
|                                                           | > pattonFXO                                              |                                            |  |
|                                                           | > Winet                                                  |                                            |  |
|                                                           |                                                          |                                            |  |
| ffice Hours                                               |                                                          |                                            |  |
| onfigure where calls to this DID/DDI should be routed     | I during office hours.                                   |                                            |  |
| End Call                                                  |                                                          |                                            |  |
|                                                           | 101 Thomas Moore                                         | • ⑦                                        |  |
| Connect to Cuoup / Bing Croup                             | 802 Support                                              | - 0                                        |  |
| Connect to Queue / King Group                             | 800 Marketing                                            | - 0                                        |  |
|                                                           |                                                          |                                            |  |
| Voicemail box for Extension                               | TOT Thomas Moore                                         |                                            |  |
| Forward to Outside Number                                 |                                                          |                                            |  |
| Send fax to                                               | email of extension 888                                   | • (?)                                      |  |
|                                                           | Set up Specific Office Hour                              | s                                          |  |
| Set up Specific Office Hours                              |                                                          |                                            |  |

10. If you have DID/DDI's, go to Inbound Rules > Add DID.

11. Enter a name for your DID, followed by the assigned DID number, and select the British Telecom trunk from the list of SIP Trunks. Configure IN and OUT of office routing destinations and press OK.

| + 4 | dd DID 💉 Edit DID 👖   | 🖥 Delete DID 🕇 Mov  | e Up 🕴 Move Dov | vn 🗁 Export 🛛 | 🗄 Import 🌱 Search   | C? Help             |
|-----|-----------------------|---------------------|-----------------|---------------|---------------------|---------------------|
|     | VoIP Gateway/Provider | Port Identification | DID Name        | DID Number    | During Office Hours | Out of Office Hours |
| DID | BT SIP Trunk          | 01473123456         | Marketing       | 01473123457   | 800                 | 800                 |
| DID | BT SIP Trunk          | 01473123456         | Sales           | 01473123458   | 801                 | 801                 |
| DID | BT SIP Trunk          | 01473123456         | Support         | 01473123459   | 802                 | 802                 |

12. Repeat the same procedure for each assigned DID/DDI number.

You have just configured a BT SIP Trunk with 3CX!